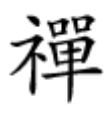

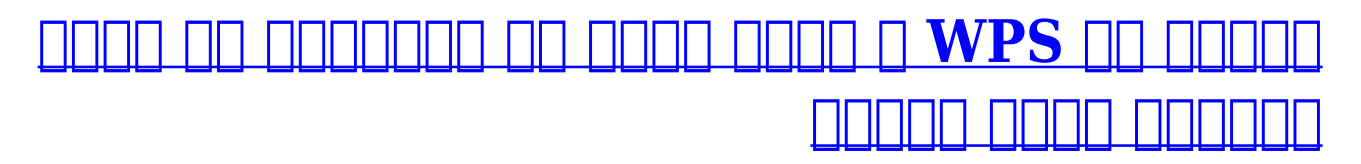

|                                                                                      | (k.                   | MIP WiFi<br>Secured<br>Can't connect to this | network |
|--------------------------------------------------------------------------------------|-----------------------|----------------------------------------------|---------|
|                                                                                      | 7                     |                                              | Close   |
|                                                                                      | Netv                  | vork settings                                |         |
|                                                                                      | <i>(fi</i> ,<br>Wi-Fi | ہے۔<br>Airplane mode                         |         |
| چطور می توانیم به شکل مستقیم و از طریق WPS به شبکه وای فای خانگی یا اداری متصل شویم؟ |                       |                                              |         |

 Image: State of the state of the state

 DDDDDDD
 DDDDDDD
 DDDDDDD
 DDDDDDD
 DDDDDD
 DDDDDD
 DDDDDD
 DDDDDD
 DDDDDD
 DDDDDD
 DDDDDD
 DDDDDD
 DDDDDD
 DDDDDD
 DDDDDD
 DDDDDD
 DDDDDD
 DDDDDD
 DDDDDD
 DDDDDD
 DDDDDD
 DDDDDD
 DDDDDD
 DDDDDD
 DDDDDD
 DDDDDD
 DDDDDD
 DDDDDD
 DDDDDD
 DDDDDD
 DDDDDD
 DDDDDD
 DDDDDD
 DDDDDD
 DDDDDD
 DDDDDD
 DDDDDD
 DDDDDD
 DDDDDD
 DDDDDD
 DDDDDD
 DDDDDD
 DDDDDD
 DDDDDD
 DDDDDD
 DDDDDD
 DDDDDD
 DDDDDD
 DDDDDD
 DDDDDD
 DDDDDD
 DDDDDD
 DDDDDD
 DDDDDD
 DDDDDD
 DDDDDD
 DDDDDD
 DDDDDD
 DDDDDD
 DDDDDD
 DDDDDD
 DDDDDD
 DDDDDD
 DDDDDD
 DDDDDD
 DDDDDD
 DDDDDD
 DDDDDD
 DDDDDD
 DDDDDD
 DDDDDD
 DDDDDD
 DDDDDD
 DDDDDDD
 DDDDDD
 DDDDDD
 DDDDDD
 DDDDDD
 DDDDDD
 DDDDDD
 DDDDDD
 DDDDDD
 DDDDDD
 DDDDDD
 DDDDDD
 DDDDDD
 DDDDDD
 DDDDDD
 DDDDDD
 DDDDDDD
 DDDDDDD
 DDDDDD

## 0000 0000 000 00000 0000 00 000 0 0000 WPS

 0000000
 000000
 000000
 000000
 000000
 000000
 000000
 000000
 000000
 000000
 000000
 000000
 000000
 000000
 000000
 000000
 000000
 000000
 000000
 000000
 000000
 000000
 000000
 000000
 000000
 000000
 000000
 000000
 000000
 000000
 000000
 000000
 000000
 000000
 000000
 000000
 000000
 000000
 000000
 000000
 000000
 000000
 000000
 000000
 000000
 000000
 000000
 000000
 000000
 000000
 000000
 000000
 000000
 000000
 000000
 000000
 000000
 000000
 000000
 000000
 000000
 000000
 000000
 000000
 000000
 000000
 000000
 000000
 000000
 000000
 000000
 000000
 000000
 000000
 000000
 000000
 000000
 000000
 000000
 000000
 000000
 000000
 000000
 000000
 000000
 000000
 000000
 000000
 000000
 0000000
 000000
 000000

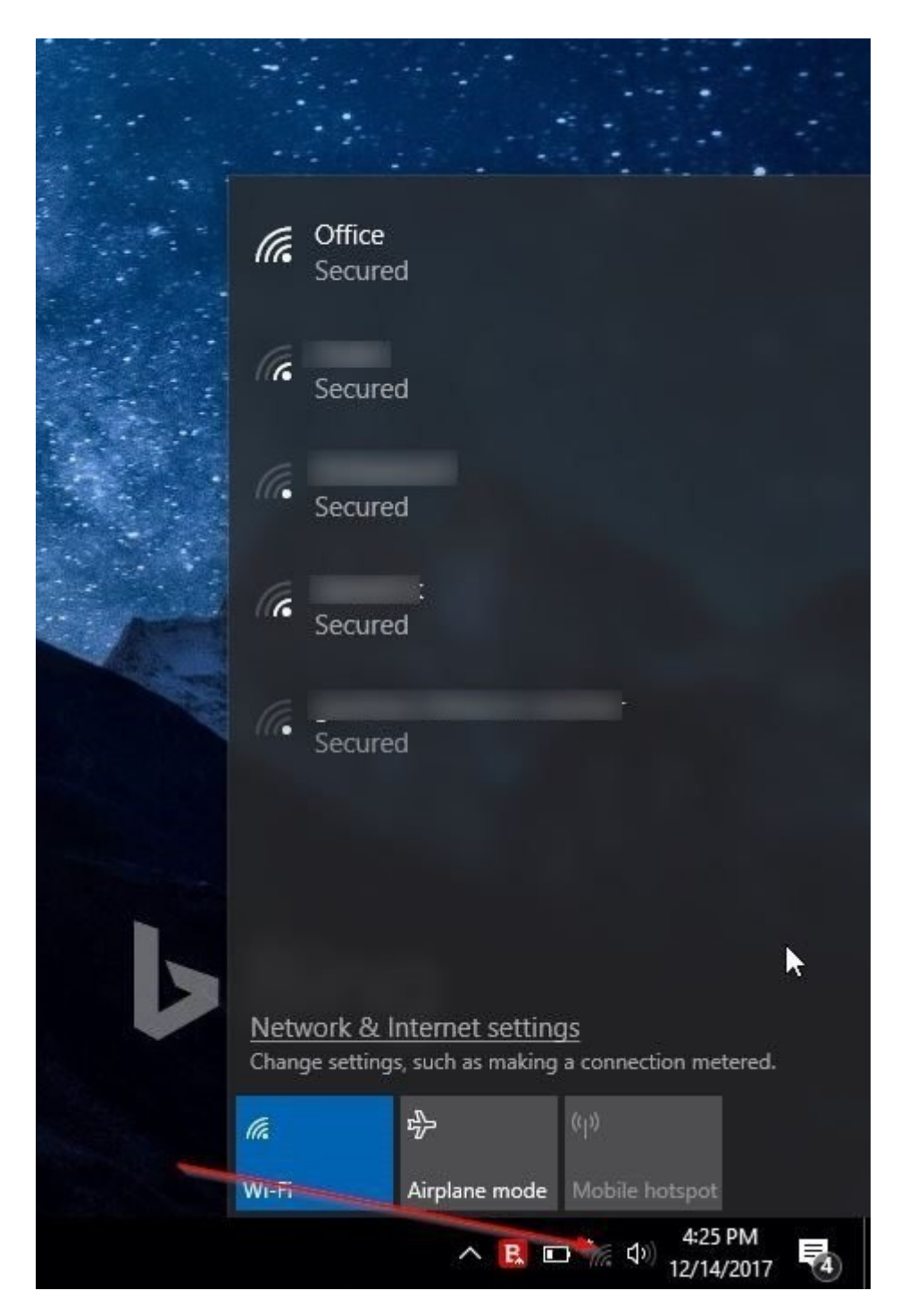

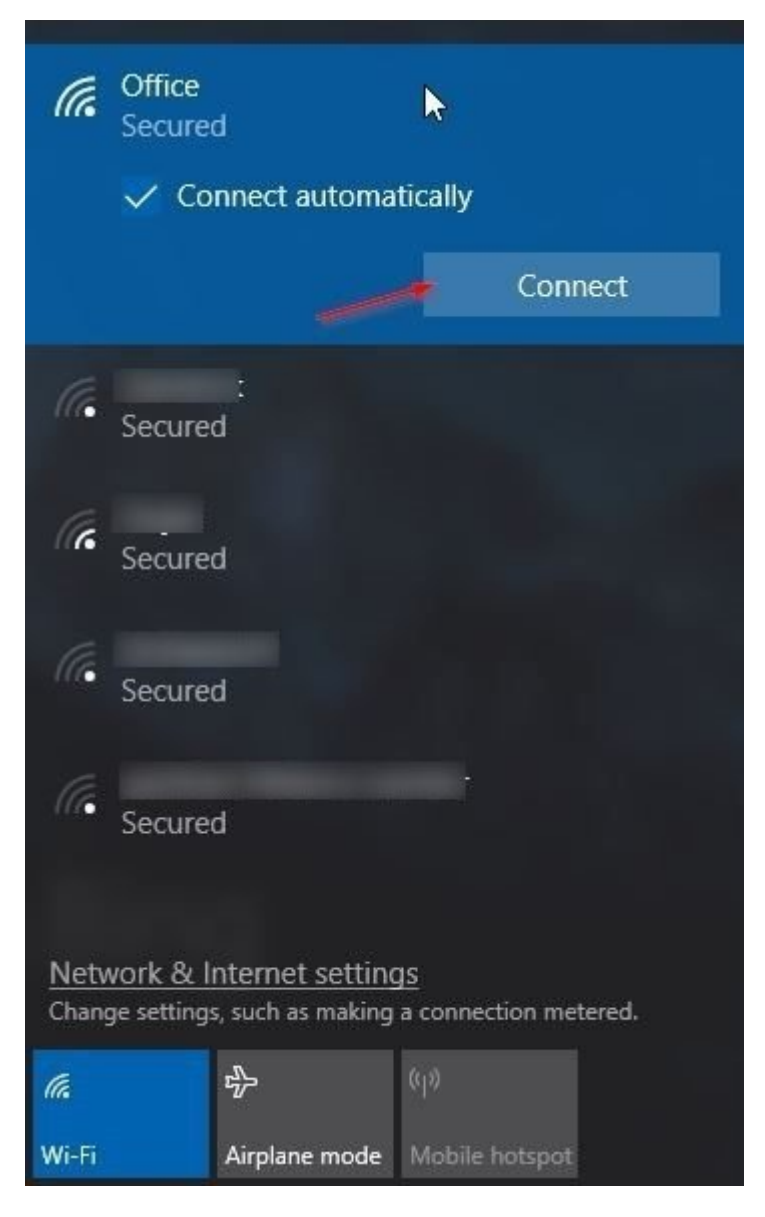

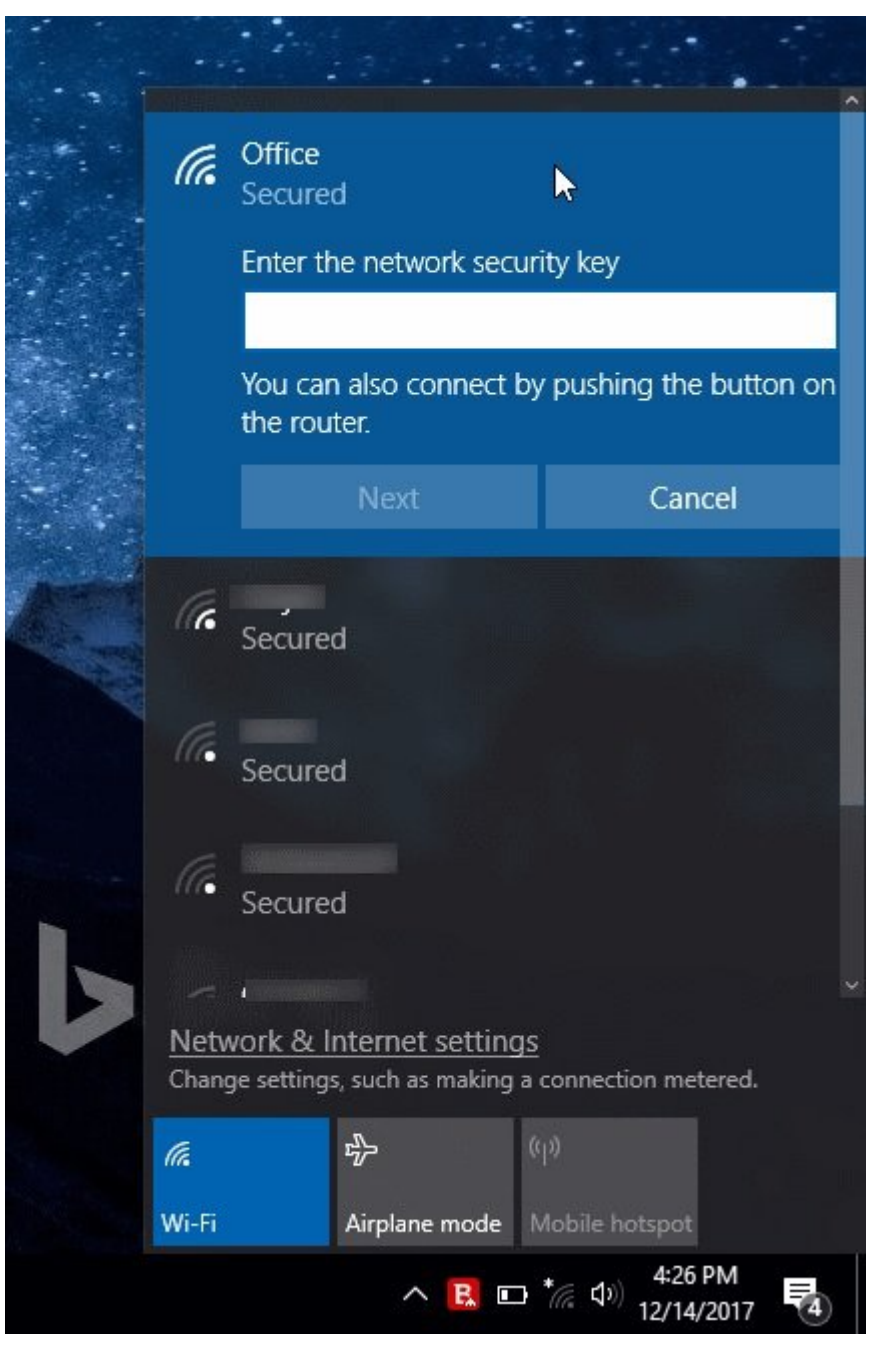

OD DODOD DODODO DODOD DO WPS DODO DODO DODO DODO DO DODOD DODOD. DODO DODOD DODOD DODOD DODOD DODOD DODOD DODOD DODOD DODOD DODOD DODOD DODOD DODOD DODOD DODOD DODOD DODOD DODOD DODOD DODOD DODOD DODOD DODOD DODOD. DODO DODOD DODOD DODOD DODOD. DODOD DODOD DODOD DODOD DODOD. DODOD DODOD DODOD DODOD DODOD DODOD DODOD. DODOD DODOD DODOD DODOD DODOD DODOD. DODOD DODOD DODOD DODOD DODOD. DODOD DODOD DODOD DODOD DODOD DODOD DODOD DODOD DODOD. DODOD DODOD DO

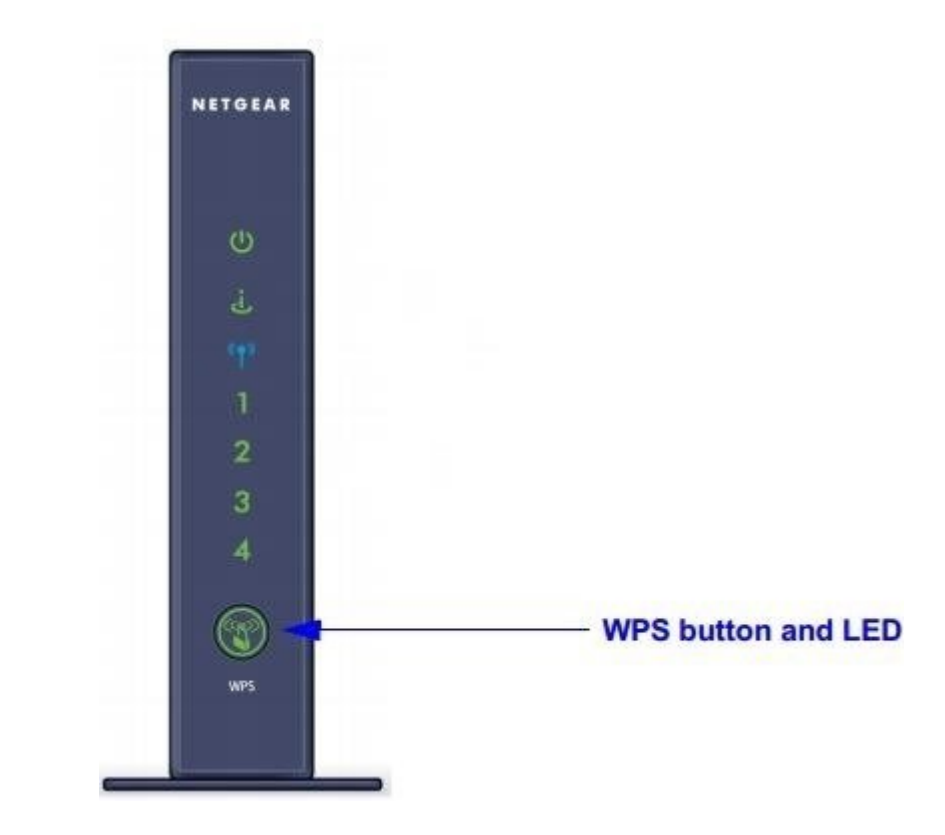

 00
 0000
 0000
 0000
 0000
 0000
 0000
 0000
 0000
 0000
 0000
 0000
 0000
 0000
 0000
 0000
 0000
 0000
 0000
 0000
 0000
 0000
 0000
 0000
 0000
 0000
 0000
 0000
 0000
 0000
 0000
 0000
 0000
 0000
 0000
 0000
 0000
 0000
 0000
 0000
 0000
 0000
 0000
 0000
 0000
 0000
 0000
 0000
 0000
 0000
 0000
 0000
 0000
 0000
 0000
 0000
 0000
 0000
 0000
 0000
 0000
 0000
 0000
 0000
 0000
 0000
 0000
 0000
 0000
 0000
 0000
 0000
 0000
 0000
 0000
 0000
 0000
 0000
 0000
 0000
 0000
 0000
 0000
 0000
 0000
 0000
 0000
 0000
 0000
 0000
 0000
 0000
 0000
 0000
 0000
 0000
 0000
 0000
 00000
 0000
 0000

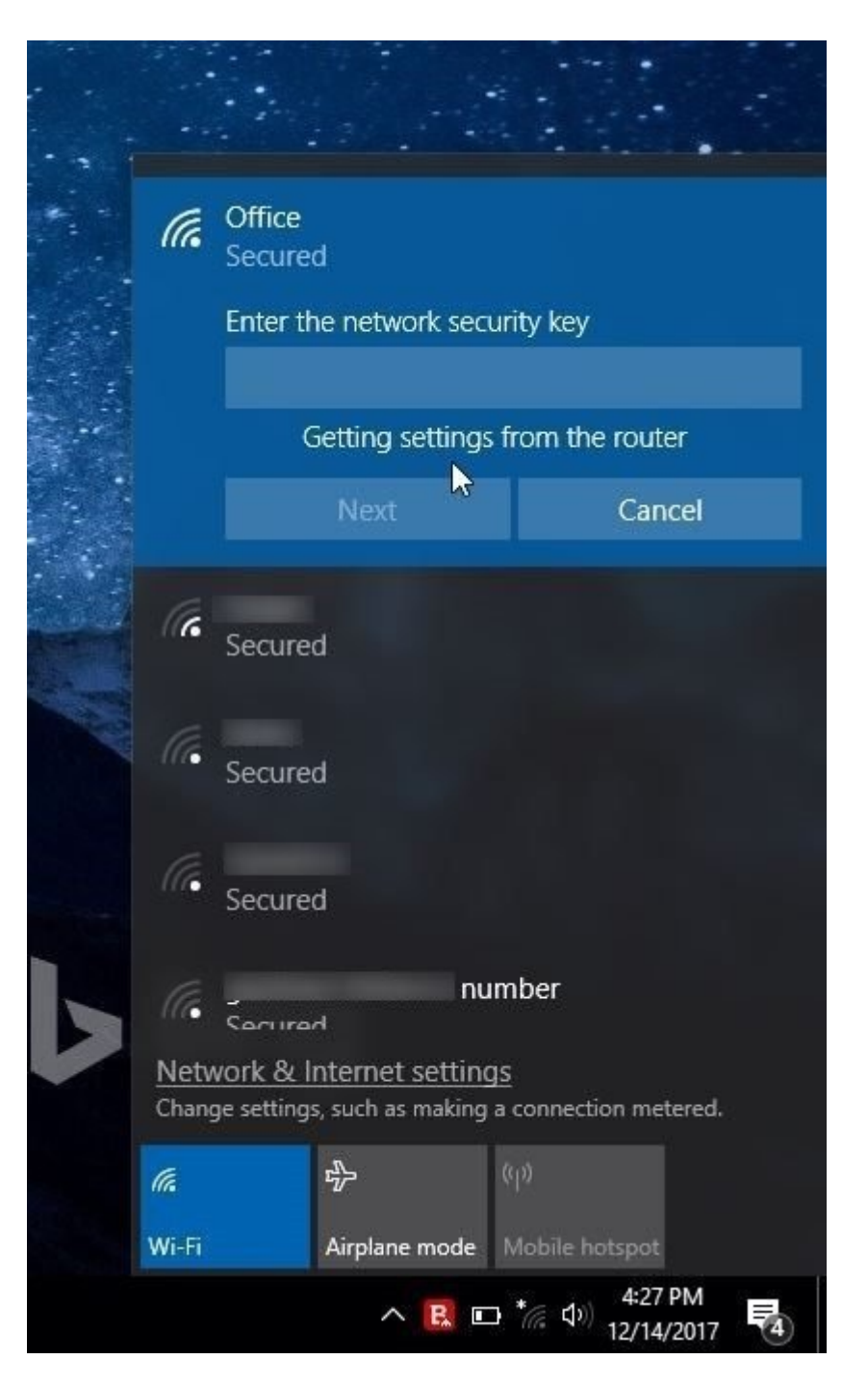

https://www.shabakeh-mag.com/tricks/network-tricks/13594/%DA%86%DA%AF%D9%88%D9%topperson and a strict and a strict and a s

<u>%DA%AF%D8%B0%D8%B1%D9%88%D8%A7%DA%98%D9%87-%D8%A8%D9%87-%D8%A8%D9%87-%D8%A8%D4%A9%D9%87-</u>

%D9%88%D8%A7%DB%8C%E2%80%8C%D9%81%D8%A7%DB%8C-

%D9%85%D8%AA%D8%B5%D9%84-%D8%B4%D9%88%DB%8C%D9%85%D8%9F